## Aggiungere un tipo di carattere

- Scaricare i file del tipo di carattere richiesto cliccando su: <u>Font Titillium</u>. Questi file sono compressi in cartelle ZIP. In una cartella ZIP sono in genere presenti diverse varianti dello stesso tipo di carattere, ad esempio "light" e "heavy".
- 2. Per decomprimere i file fare clic con il pulsante destro del mouse sulla cartella ZIP e scegliere **Estrai**. Verranno visualizzati i file del tipo di carattere disponibili:

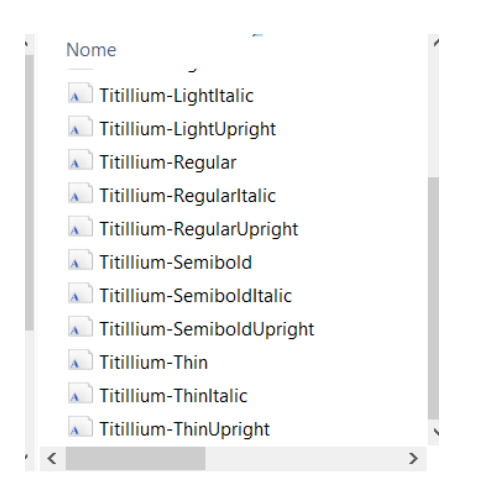

3. Fare clic con il pulsante destro del mouse sui tipi di carattere desiderati e scegliere **Installa**.

| ^ | Nome                                                                                                    |                                                                              | ^ | abcdefghijklmnopqrstuvwxyz ABCDEFGHIJKLMNOPQRSTUVWXYZ<br>1234567890.;; (!?)+-*/- |
|---|----------------------------------------------------------------------------------------------------|------------------------------------------------------------------------------|---|----------------------------------------------------------------------------------|
|   | SIL Open Font License                                                                                                    |                                                                              |   | 12 Cantami o Diva del pelide Achille l'ira                                       |
|   | ▲ Titillium<br>Titillium<br>Titillium | Installa<br>Scansiona le voci selezionate in cerca di virus<br>Condividi con |   | Diva del pelide                                                                  |
|   | Titillium                                                                                                    |                                                                              |   | e in cerca di virus                                                              |
|   |                                                                                                    |                                                                              |   | NO DIVU UCI                                                                      |

4. Se viene richiesto di consentire al programma di apportare modifiche al computer, fare clic su **S**ì se si ritiene attendibile l'origine del tipo di carattere.

I nuovi tipi di carattere verranno visualizzati nell'elenco dei tipi di carattere in Word.

Ecco altri due modi per installare e gestire i tipi di carattere:

- Tutti i tipi di carattere sono archiviati nella cartella C:\Windows\Fonts. Per aggiungere tipi di carattere, è quindi possibile trascinare semplicemente in questa cartella i file dalla cartella dei file estratti. Windows li installerà automaticamente. Per verificare l'aspetto di un tipo di carattere, aprire la cartella Fonts, fare clic con il pulsante destro del mouse e scegliere Anteprima.
- È anche possibile visualizzare i font installati tramite il Pannello di controllo. In Windows 7 e Windows 10 passare a Pannello di controllo > Caratteri. In Windows 8.1 passare a Pannello di controllo > Aspetto e personalizzazione > Caratteri.

All'avvio successivo di Word, i tipi di carattere aggiunti saranno visualizzati nell'elenco dei tipi di carattere.